## Windows 各版本如何調整 IE 的安全性設定

電腦系統規格需 win7 以上(含)的作業系統及瀏覽器: IE11 以上(含),安全性設定如下:

1.點選 IE 瀏覽器上方【工具】選項(或者按鍵盤 ALT+T)→【網際網路選項】→【進階】→將 TLS1.1 及 TLS1.2 打勾→確定

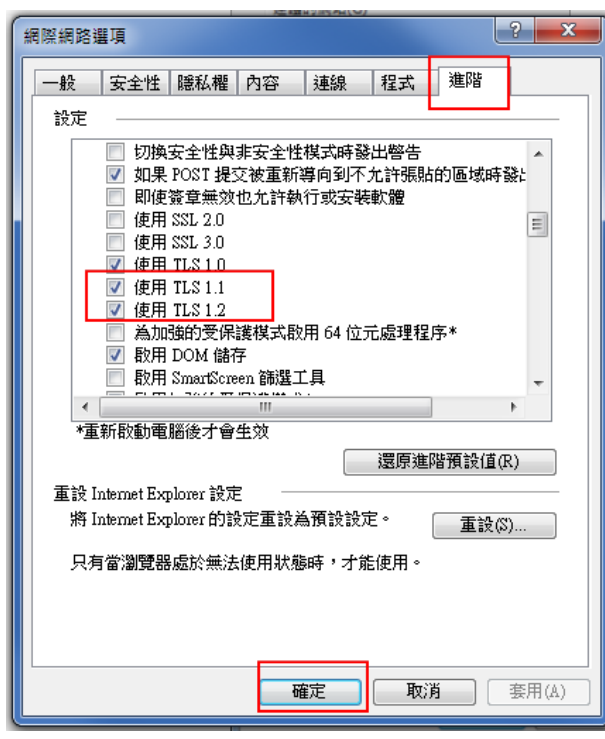

2. 上方【工具】選項(或者按鍵盤 ALT+T)→【網際網路選項】→【一般】→瀏覽歷程記錄 的 【設定】→改成每次造訪網頁時→確定→確定。

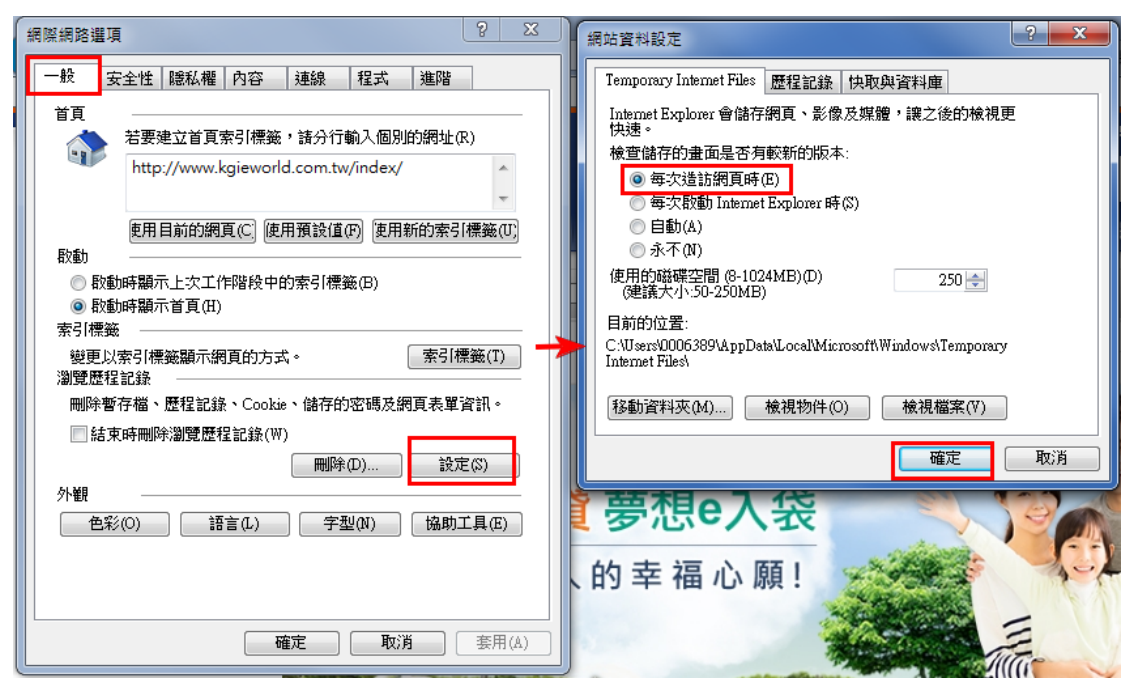

3.請至【電腦檢測 DIY】調整環境及安裝元件。

網址: http://www.kgieworld.com.tw/service/service\_diy.aspx

(1)在檢測畫面上方請點選【下載 AP 版環境 DIY 程式】→執行 。

| 新手上路                                                        | 電腦機制UIY<br>調査的客戶、您好:<br>の目でを知りたけ時刻連復、次日クラアを除う、系の配価だけでが得些」の小売市支持が使用で                                                                                                    |                                                   |                                    |  |  |
|-------------------------------------------------------------|----------------------------------------------------------------------------------------------------|---------------------------------------------------|------------------------------------|--|--|
| 平台簡介                                                        | 凱基提供以下檢測功                                                                                                    | 和連線、員科無法正常顯小、看溫和圓無法正<br>能,幫您找對問題,一次解決,且讓您更了解      | :常提供3AVA及時初屆的頃况!<br>計目己的電腦環境是否最佳化! |  |  |
| →平台快搜                                                       | 因為不同類型的瀏覽器設定差異種大,請您依據下列表格中偵測出的系統版本。<br>數個 DYY操作範疇 ,循環適用的測度器範型依內容先聽調整您的相關設定。                                                                                                    |                                                   |                                    |  |  |
| →開戶平台                                                       |                                                                                                    |                                                   |                                    |  |  |
| 快e開                                                         | 出版 UNITATION ADDATES AND ADDATES AND ADDATES ADDATES AD |                                                   |                                    |  |  |
| ▶ AP版交易平台                                                   |                                                                                                    |                                                   |                                    |  |  |
| 超級大三元                                                       | 點運此按键調整設定以符合調基下單及憑證使用環境                                                                                                    |                                                   |                                    |  |  |
| 全球理財王                                                       |                                                                                                    |                                                   |                                    |  |  |
| 網頁(web)交易平台                                                 |                                                                                                    |                                                   |                                    |  |  |
| 全球交易中心                                                      | 系统環境值測 TP: 10.27.141.38                                                                                                    |                                                   |                                    |  |  |
| 美港股/海外基金下單                                                  |                                                                                                    |                                                   |                                    |  |  |
| 17朝父易半台<br>陈白丛类早                                            | 檢查項目                                                                                                    | 偵測結果                                              | 建議方式                               |  |  |
| 1993年4月<br>理財地の安                                            |                                                                                                    | AP版系統環境偵測                                         |                                    |  |  |
| 雷視着燈/智慧遙控                                                   | AP版系統環境偵測下載                                                                                                    | 下載AP版環境DIY程式                                      |                                    |  |  |
| 凱基致富頻道                                                      | 基本環境資料偵測                                                                                                    |                                                   |                                    |  |  |
| 掌上致富通                                                       | 作業系統                                                                                                    | Windows 7                                         | Windows 7繁體中文版以上                   |  |  |
| 智慧下單                                                        | 瀏覽器版本                                                                                                    | Netscape                                          | Internet Explorer 8.0 以上版本         |  |  |
| 雲端鷹眼通                                                       | 螢幕解析度                                                                                                    | 1280 * 1024                                       | 1024*768以上                         |  |  |
| <ul> <li>▲ API専區<br/>證券數位赢家API</li> <li>◆ 電話按鍵下單</li> </ul> | 色彩解析度                                                                                                    | 24 位元全彩                                           | 16位元高彩以上                           |  |  |
|                                                             | 建議記憶體大小                                                                                                    | 512MB                                             | 512MB                              |  |  |
| -12-111/23/21 中                                             | Cookie可以寫入                                                                                                    | 支援                                                |                                    |  |  |
| 帳務平台                                                        |                                                                                                    |                                                   |                                    |  |  |
| 4.11人祝 十 年<br>帳務平台<br>凱基理財雲                                 | JAVA可使用狀態                                                                                                    | 支援                                                |                                    |  |  |
| 根務平台<br>凱基理財雲                                               | JAVA可使用狀態<br>JavaScript版本                                                                                                    | 支援<br>支援 JavaScript 1.3 版                         |                                    |  |  |
| 電動展開工業<br>                                                  | JAVA可使用狀態<br>JavaScript版本                                                                                                    | 支援<br>支援 JavaScript 1.3 版<br>目前電腦使用者偵測            | AVALVUCET                          |  |  |
| 4.11/1/2 ( 平<br>                                            | JAVA可使用狀態<br>JavaScript版本<br>使用者名稱                                                                                                    | 支援<br>支援 JavaScript 1.3 版<br>目前電腦使用者偵測<br>0006389 | AVAL NOCKET                        |  |  |

(2)下載執行檔完畢後·即會跳出【憑證環境檢測工具】·請先點選【調整憑證使用環境】→再 點選「安裝元件」或「重新安裝」→檢測完畢後請按【離開】→將所有網頁全部關閉。

| ▲ 凱基證券 憑證環境檢測工具 (10.17.508)                                               |                              |                            |      |      |  |
|---------------------------------------------------------------------------|------------------------------|----------------------------|------|------|--|
| ActiveX元件安装情況(32-bit)                                                     |                              | 信任網站安全性值測                  |      |      |  |
| CGENVDetectAIL: 已安裝(版本 1.1.10.1126)<br>KGICGCAPIATL2: 已安裝(版本 2.5.12.1212) | 重新安装                         | 檢查項目                       | 值測結果 | 建議方式 |  |
|                                                                           |                              | 下載已簽署的ActiveX控制項           | 歇用   | 散用   |  |
|                                                                           |                              | 執行ActiveX控制項和外掛程式          | 歇用   | 啟用   |  |
| Servisign元件安装状况                                                           | 起始不標示為安全的ActiveX控制項          | 散用                         | 散用   |      |  |
| ServiSign平台: 已安裝 (版本 1.0.17.0502)                                         | 允許不提示就執行從未使用過的ActiveX控制項     | 啟用                         | 啟用   |      |  |
| KGICGCAPIATL2ADPT介面:已安裝                                                   | 允許程式碼片段                      | 歇用                         | 散用   |      |  |
|                                                                           |                              | 對標示為可處理指令碼的ActiveX控制項處理指令碼 | 啟用   | 啟用   |  |
|                                                                           |                              | 存取跨網域的資料來源                 | 取用   | 取用   |  |
| 請先按下[開散UAC設定視窗],接著將UAC通知等級                                                | 調整 目時山へ沿空祖空                  | 查閱不同網域內的子框架                | 取用   | 取用   |  |
| 至「不要通知」之後,冉按下[確定]以娶用新設定。<br>開聞XUAC設定視識                                    |                              | 顯示混合的內容                    | 歇用   | 啟用   |  |
|                                                                           |                              | 快顯封鎖程式                     | 停用   | 停用   |  |
|                                                                           |                              | 二進位和指令碼行為                  | 啟用   | 取用   |  |
| 信任網站 及 允許快顯的網站                                                            |                              | 自動提示ActiveX控制項             | 啟用   | 取用   |  |
| http://*.kgi.com.tw                                                       |                              | 取用原生XMLHTTP支援              | 啟用   | 取用   |  |
| http://*.kgieworld.com.tw                                                 | 司修士の協会にたまいます。佐佐津留師           | 相容性模式檢視                    | 啟用   | 取用   |  |
| http://*.moneydj.com.tw                                                   | 12)将注例約站主数加入信任清单和<br>允许性额的網站 | 取用記憶體保護以協助避免網路攻擊           | 停用   | 停用   |  |
| http://*.moneydj.com                                                      |                              | 開啟快顯封鎖程式                   | 停用   | 停用   |  |
| http://*.xq.com.tw                                                        |                              |                            |      |      |  |
|                                                                           | 重新被測                         | 用環境離開                      |      |      |  |

4. 設定完成後,請關閉全部已開啟的 IE,再用系統管理員開啟 IE 瀏覽器登入操作即可。

系統管理員開啟 IE 說明如下:

## ●電腦作業系統 Win7

請【以系統管理員身份執行】開啟一個新的 IE 視窗,操作如下:

點選左下方【開始】→【所有程式】→選擇 internet explorer 按滑鼠右鍵→選擇【以系統管 理員身份執行】按滑鼠左鍵→跳出警示訊息對話視窗時,請按【是】或【繼續】→即會開啟至 您所預設的首頁→再進行操作。

| <ul> <li>         が除安装 超级大三元         <ul> <li></li></ul></li></ul> | Market Adobe Reader X<br>例 HP User Manuals<br>例 HP Warranty<br>Install ATI Catalyst Content of HP P<br>Install Embedded Security for HP P<br>目 Laternet Employer                                     |
|--------------------------------------------------------------------|----------------------------------------------------------------------------------------------------|
| 所有程式     2       授保程式及如本     P                                     | Internet Explorer     Theft Recovery     Windows Anytime Upgrade     Windows DVD 製作程式     Windows DVD 製作程式     Windows Live ID     Windows Media Center     Windows Media Player     Windows Lindate |

## ●電腦作業系統 Win8 :

請【以系統管理員身份執行】開啟一個新的 IE 視窗,即會開啟您所預設的首頁→再進行操 作。

(1) 動態磚(Meto UI)模式

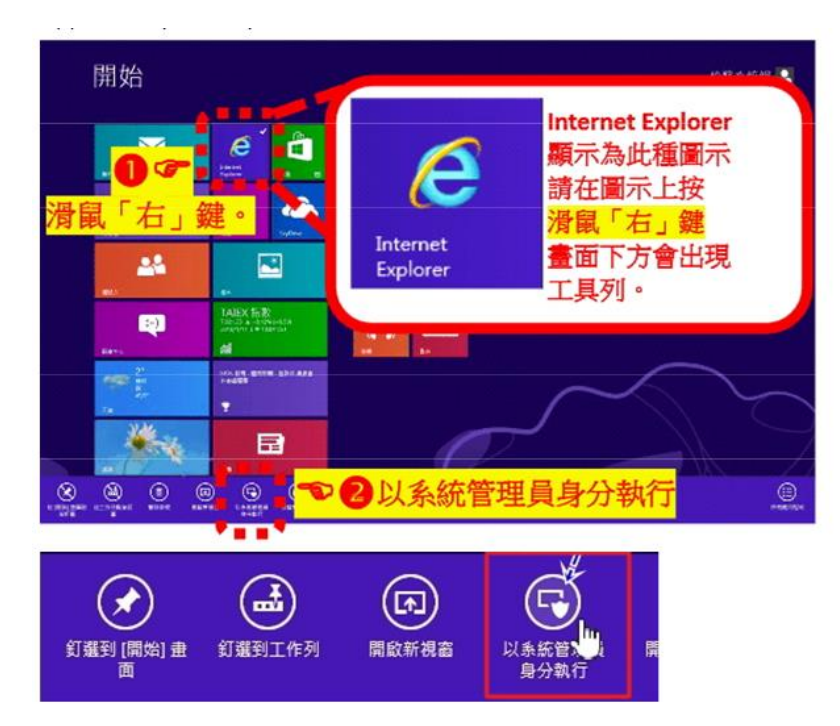

(2) 傳統桌面(Destop UI)模式

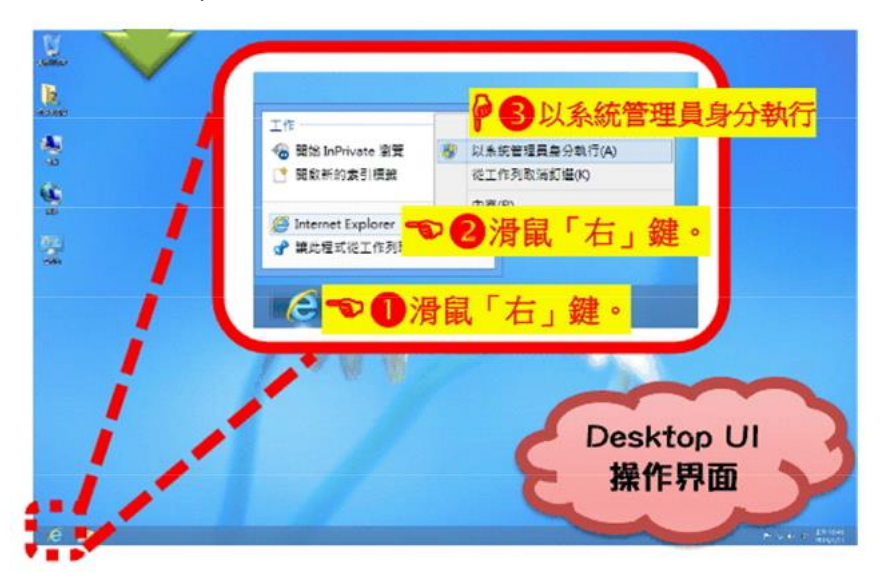

●電腦作業系統 Win10 :

(1)因為 win 10 預設的瀏覽器是 Edge, 若要開啟 Internet Explorer(IE)可在工作列搜 尋 。

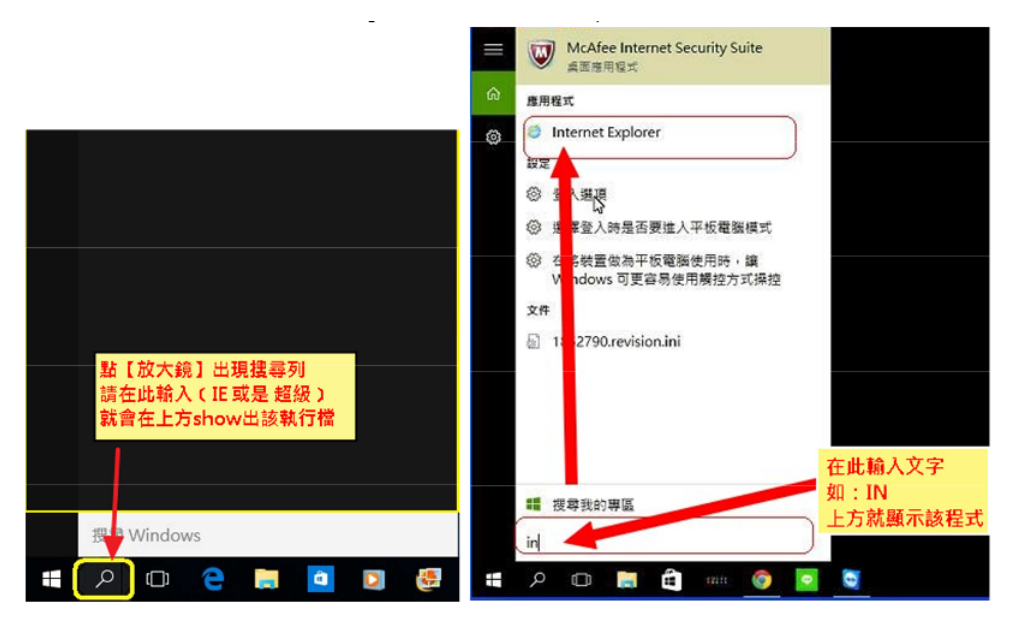

(2)請將 IE 釘選在工作列上。

釘選方式:將滑鼠移至下方【e】符號按滑鼠右鍵→將此程式釘選到工作列。

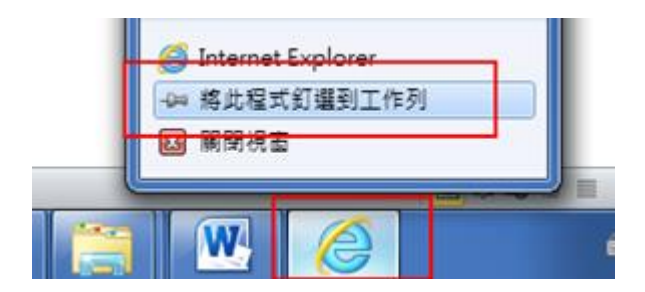

(3) 將滑鼠移到工作列的 IE 圖示上按滑鼠右鍵→移至 Internet Explorer 上按滑鼠右鍵·選擇 【以系統管理員身份執行】按滑鼠左鍵·跳出警示訊息對話視窗時·請按【是】或【繼 續】→即會開啟至您所預設的首頁→再進行操作。

| 工作 ———         |               |  |  |
|----------------|---------------|--|--|
| - 1 台間 🚱       | 開啟(O)         |  |  |
| 📑 開啟新 🛞        | 以系統管理員身分執行(A) |  |  |
| 19 重新開         | 從工作列取消釘選(K)   |  |  |
|                | 內容(R)         |  |  |
| 🦉 Intern       |               |  |  |
| ★ 將此程式從工作列取消釘選 |               |  |  |
|                | )   插入        |  |  |
| 📀  🥭           |               |  |  |